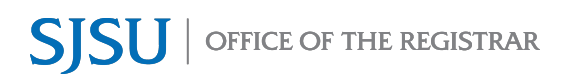

An Incomplete Grade Agreement **must** be completed when an "I" grade is assigned to a student.

There are two ways you can add an Incomplete Grade Agreement:

- A. Through the Class Roster at any time
- B. Through the Grade Roster during the grading period

Complete step A or B, then proceed to enter the Incomplete Grade Agreement data in step C.

## A. Add an Incomplete Grade Agreement through the Class Roster

 Go to the appropriate Class Roster for the term to add the Incomplete Grade Agreement.

| Fac<br>My Se   | ulty (<br>chedu | Cente<br>Ile | Class Roster             | Grade Roster                   |              |                                                                                                    |                  |                              |
|----------------|-----------------|--------------|--------------------------|--------------------------------|--------------|----------------------------------------------------------------------------------------------------|------------------|------------------------------|
| /ly S          | che             | dule         |                          |                                |              |                                                                                                    |                  |                              |
| all 2<br>Inive | 022  <br>rsity  | San          | Jose State               |                                |              | Change Term                                                                                                    | ly Exam Schedule | 2                            |
| elec<br>con l  | t disj          | Sho          | option<br>ow All Classes | Show                           | w Enrolled C | Classes Only View Classes Only View Classes Only | ew Textbooks     |                              |
| /ly 1          | eacl            | ning         | Schedule > F             | all 2022 > San Jose !          | State Unive  | ersity                                                                                                    |                  |                              |
|                |                 |              |                          |                                |              | Personalize   View All                                                                                                    | 🕗 🛛 🔜 🛛 🗛        | st 🕢 1-3 of 3 🕟 Last         |
| ~              |                 |              | Class                    | Class Title                    | Enrolled     | Days & Times                                                                                                    | Room             | Class Dates                  |
| 8              | *               | 4            | PHIL 66-80<br>(44746)    | Intro Aesthetics<br>(Lecture)  | 35           | Tu 1:30PM - 2:45PM                                                                                                    | On Line          | Aug 19, 2022-<br>Dec 6, 2022 |
| î              | <b>#</b>        | 4            | PHIL 66-81<br>(46235)    | Intro Aesthetics<br>(Lecture)  | 34           | Th 1:30PM - 2:45PM                                                                                                    | On Line          | Aug 19, 2022-<br>Dec 6, 2022 |
| ĥ              | #               | -            | PHIL 70B-01<br>(47648)   | Modern Philosophy<br>(Lecture) | 33           | TuTh 10:30AM - 11:45AM                                                                                                    | On Line          | Aug 19, 2022-<br>Dec 6, 2022 |
|                |                 |              |                          |                                |              |                                                                                                    |                  |                              |

- 2. Under the Incomplete Grade Agreement column, click Add for the student receiving an incomplete grade.
- 3. Go to step C.

| _         | Schedule   Class Roster                                                                                        | Grade Roster                               |                                |                                                      |                                 |                                                          |                                 |                                       |                                      |                                                              |                                                      |
|-----------|----------------------------------------------------------------------------------------------------|--------------------------------------------|--------------------------------|------------------------------------------------------|---------------------------------|----------------------------------------------------------|---------------------------------|---------------------------------------|--------------------------------------|--------------------------------------------------------------|------------------------------------------------------|
| CI        | ass Roster                                                                                                    |                                            |                                |                                                      |                                 |                                                          |                                 |                                       |                                      |                                                              |                                                      |
|           |                                                                                                    |                                            |                                |                                                      |                                 |                                                          |                                 |                                       |                                      |                                                              |                                                      |
| Fal       | 1 2022   Regular Academic                                                                                      | Session I San Jo                           | se State Univers               | tv i Undergrag                                       | luate                           |                                                          |                                 |                                       |                                      |                                                              |                                                      |
| -         | 7                                                                                                    |                                            |                                | .,,,                                                 | Chang                           | e Class                                                  |                                 |                                       |                                      |                                                              |                                                      |
|           | PHIL 66 - 80 (44746)<br>Introduction to Aesthetic                                                              | cs (Lecture)                               |                                |                                                      |                                 |                                                          |                                 |                                       |                                      |                                                              |                                                      |
|           | Days and Times                                                                                                 | Room                                       | In                             | structor                                             |                                 | Dates                                                    |                                 |                                       |                                      |                                                              |                                                      |
|           | Tu 1:30PM-2:45PM                                                                                               | On Line                                    | On Line Thor                   |                                                      | Thomas Leddy 08/19/2<br>12/06/2 |                                                          |                                 |                                       |                                      |                                                              |                                                      |
|           | ТВА                                                                                                    | On Line                                    | Т                              | be Announce                                          | d                               | 08/19/2022 -<br>12/06/2022                               |                                 |                                       |                                      |                                                              |                                                      |
|           |                                                                                                    | Grantlad                                   |                                |                                                      |                                 |                                                          |                                 |                                       |                                      |                                                              |                                                      |
| Se        | *Enroliment<br>Enroliment Ca<br>elect display option                                                           | Status Enrolled<br>spacity 35              | Enr                            | olled 35<br>otos in list                             |                                 | Class I                                                  | Permissions                     |                                       |                                      |                                                              |                                                      |
| Se        | *Enrollment<br>Enrollment Ca<br>elect display option<br>© Link to Photo<br>prolled Students                    | Status Enrolled                            | Enr                            | olled 35<br>otos in list                             |                                 | Class I                                                  | Permissions                     | Find                                  | I   View All                         | 키  📑 Fi                                                      | rist 🚯 1-35 of 35 (                                  |
| Se        | *Enrollment<br>Enrollment Ca<br>elect display option                                                           | Status Enrolled<br>apacity 35<br>s<br>Name | Enr<br>Include phe<br>Pronouns | olled 35<br>otos in list<br>Grade<br>Basis           | Units I                         | Class I<br>Program and Plan                              | Permissions                     | Find<br>Academic<br>Level             | I   View All   년<br>Add Dt           | 지   🔐 Fi<br>Grade Dt                                         | Inst 🕢 1-35 of 35 (<br>Incomplete Grade<br>Agreement |
| See<br>Er | *Enrollment<br>Enrollment Ca<br>elect display option<br>© Link to Photo<br>nrolled Students<br>Notify Photo ID | Status Enrolled<br>apacity 35<br>s<br>Name | Enr<br>Include phe<br>Pronouns | olled 35<br>otos in list<br>Grade<br>Basis<br>Graded | Units<br>3.00                   | Class I<br>Program and Plan<br>UGD - Undergraduate Degrr | Permissions<br>/<br>te -<br>tys | Find<br>Academic<br>Level<br>Freshman | I View All  <br>Add Dt<br>07/27/2022 | I         I         Fi           Grade Dt         02/01/2023 | Incomplete Grade<br>Agreement<br>Add                 |

## B. Add An Incomplete Grade Agreement through the Grade Roster

- 1. Go to the appropriate Grade **Display Options** Grade Roster Action \*Grade Roster Type Final Grade × \*Approval Status Not Reviewed Save Roster for the term.  $\mathbf{v}$ Display Unassigned Roster Grade Only Import Grades from File See Faculty Grade Entry Guide Enter grades and select the Save Find | View All | 💷 | 🔣 First 🕢 1-27 of 27 🕟 Last button to save the grades entered. Student Grade ID Name Roster Grade Official Grade Academic Career 1 ¥ Graduate 2 Graduate ~ 3 Graduate 2. The message will pop up. Click **Display Options** Grade Roster Action \*Grade Roster Type Final Grade ~ \*Approval Status Not Reviewed Save OK. Display Unassigned Roster Grade Only Import Grades from File See Faculty Grade Entry Guide Message This Grade Roster is not complete (30500.2) When all grades have been assigned please remember to set the Approval Status field to Approved for your grades to be submitted to the Registrar's Office ОК 3. If an "I" grade is entered, the
  - If an "I" grade is entered, the "Incomplete Grade Agreement" column with the Add link will appear. Click Add.

|      |               |      | Find         | View All          | a   📑              | First 🕢 1-30 of 30 🕟 Last     |  |  |  |  |
|------|---------------|------|--------------|-------------------|--------------------|-------------------------------|--|--|--|--|
| Stud | Student Grade |      |              |                   |                    |                               |  |  |  |  |
|      | ID            | Name | Roster Grade | Official<br>Grade | Academic<br>Career | Incomplete Grade<br>Agreement |  |  |  |  |
|      | 1             |      | I v          |                   | Graduate           | Add 🔶                         |  |  |  |  |
|      | 2             |      | A v          |                   | Graduate           |                               |  |  |  |  |
|      | 3             |      | I 🗸          |                   | Graduate           | Add ←                         |  |  |  |  |

## C. Enter Incomplete Grade Agreement Information

- 4. The highlighted fields are required.
  - a. Reason Code reason for the "I" grade
  - b. Grade Without Further Work

     grade the student will
     receive if the student does not
     complete the further work
     outlined in the Agreement.
  - c. **Deadline for Completion** date the student must submit completed coursework.

**Note:** You can **change the Deadline for Completion** to an earlier date.

d. Work Required for Removal of "I" Grade – outlines the coursework the student needs to complete.

| ncomplete                                                                                                    | Grade Agre                                                                                                    | ement                                                                                                    |                                                                                                    |                                                                                                    |                                                                                        |
|----------------------------------------------------------------------------------------------------|----------------------------------------------------------------------------------------------------|----------------------------------------------------------------------------------------------------|----------------------------------------------------------------------------------------------------|----------------------------------------------------------------------------------------------------|----------------------------------------------------------------------------------------|
| ID:                                                                                                    |                                                                                                    |                                                                                                    |                                                                                                    |                                                                                                    |                                                                                        |
| Career:                                                                                                    | UGRD                                                                                                    | Undergraduate                                                                                                    |                                                                                                    |                                                                                                    |                                                                                        |
| Institution:                                                                                                    | SJ000                                                                                                    | San Jose State University                                                                                                    |                                                                                                    |                                                                                                    |                                                                                        |
| Term:                                                                                                    | 2224                                                                                                    | Fall 2022                                                                                                    |                                                                                                    |                                                                                                    |                                                                                        |
| Class Nbr:<br>Instructor(s):                                                                                                    | 44746                                                                                                    | PHIL 66, Section 80 (3 Units)                                                                                                    |                                                                                                    |                                                                                                    |                                                                                        |
| Incomplete A                                                                                                    | Agreement Data                                                                                                    |                                                                                                    |                                                                                                    |                                                                                                    |                                                                                        |
| *Reason Co                                                                                                    | de:                                                                                                    | ×                                                                                                    |                                                                                                    |                                                                                                    |                                                                                        |
| *Grade With                                                                                                    | out Further Work                                                                                                    | :Q                                                                                                    |                                                                                                    |                                                                                                    |                                                                                        |
| • *Deadline Fo                                                                                                    | or Completion:                                                                                                    | 11/21/2023                                                                                                    |                                                                                                    |                                                                                                    |                                                                                        |
| *Description                                                                                                    |                                                                                                    |                                                                                                    | Completed                                                                                                  | Date Completed                                                                                                 | + -                                                                                    |
| Created By:                                                                                                    |                                                                                                    | Las                                                                                                    | Updated:                                                                                                   |                                                                                                    |                                                                                        |
|                                                                                                    |                                                                                                    | Date Accepted By Student:                                                                                                    |                                                                                                    |                                                                                                    |                                                                                        |
| According to C3<br>academic term<br>for removal of the<br>from the last da<br>degree conferra<br>dates, the Grad<br>option for the G | SU policy, the "I" gra<br>for unforeseen but ju<br>he Incomplete. An "I<br>yo of the term in whic<br>al date for a graduati<br>le Without Further W<br>rade Without Furthe | de indicates that a clearly identifiable portion of the cc<br>stified reasons and there is still a possibility of earnin<br>ncomplete" must be made up by the EARLIEST of th<br>h the "I" grade was issued, (2) the "Deadline for comp<br>g student. In the event that the course requirements<br>ork on this form will be the grade posted by the Office<br>rWork. | urse requirem<br>g credit. This<br>e following thro<br>letion" indicat<br>are not comp<br>e of the Registr | Agreement states t<br>e dates: (1) one ca<br>ed on this form, or<br>leted by the EARLU<br>rar. An "I" grade is | t within the<br>he condition<br>alendar year<br>(3) the<br>EST of these<br>not a valid |
| ОК                                                                                                    | Cancel App                                                                                                    | ly                                                                                                    |                                                                                                    |                                                                                                    |                                                                                        |

5. Click the **OK** button once you have completed entering the information for the Incomplete Grade Agreement.

| Reason Code: Other<br>Grade Without Further Work: D<br>Deadline For Completion: 05/31/2023 | ~                                     |
|--------------------------------------------------------------------------------------------|---------------------------------------|
| Work Required for Removal of 'I' Grade                                                     |                                       |
| *Description                                                                               | Completed Date Completed              |
| Complete field trip paper                                                                  | — — — — — — — — — — — — — — — — — — — |
|                                                                                            |                                       |
|                                                                                            |                                       |

6. After clicking OK, you will return to the Class Roster or Grade Roster page.

The link under the Incomplete Grade Agreement column will change from Add to Update.

|     |               |      | Find         | View All          | 희 🔜                | First 🕢 1-30 of 30 🕟 Last     |  |  |  |  |  |
|-----|---------------|------|--------------|-------------------|--------------------|-------------------------------|--|--|--|--|--|
| Stu | Student Grade |      |              |                   |                    |                               |  |  |  |  |  |
|     | ID            | Name | Roster Grade | Official<br>Grade | Academic<br>Career | Incomplete Grade<br>Agreement |  |  |  |  |  |
|     | 1             |      | I            |                   | Graduate           | Update                        |  |  |  |  |  |
|     | 2             |      | A            |                   | Graduate           |                               |  |  |  |  |  |
|     | 3             |      | 1            |                   | Graduate           | Update                        |  |  |  |  |  |

| En | Enrolled Students |            |    |      |          |                |       |                                                   |                   | Find   View All | 2 🔣      | First 🕢 1-30 of 30 🕑 Last  |
|----|-------------------|------------|----|------|----------|----------------|-------|---------------------------------------------------|-------------------|-----------------|----------|----------------------------|
|    | Notify            | Photo      | ID | Name | Pronouns | Grade<br>Basis | Units | Program and Plan                                  | Academic<br>Level | Add Dt          | Grade Dt | Incomplete Grade Agreement |
| 1  |                   | <u>8</u> 9 |    |      |          | Graded         | 3.00  | MSD - Masters Degree -<br>Counseling and Guidance | Graduate          | 12/06/2022      |          | Update                     |
| 2  |                   | <u>E</u> q |    |      |          | Graded         | 3.00  | MSD - Masters Degree -<br>Counseling and Guidance | Graduate          | 12/05/2022      |          | Add                        |
| 3  |                   | <u>8</u> 9 |    |      |          | Graded         | 3.00  | MSD - Masters Degree -<br>Counseling and Guidance | Graduate          | 12/09/2022      |          | Update                     |

 You may continue to add Agreements for students with an "I" grade.